# **Y** Hartigan Software

# **RTI Payroll for Pensions User Guide 2014-15**

| Contents                             | Page Number |
|--------------------------------------|-------------|
| Settings - Changing Folder Locations | 2           |
| Adding Payroll Names                 | 4           |
| Pensioner Information Entry          | 7           |
| View or Edit Pensioner Details       | 10          |
| Enter Pay Details                    | 10          |
| Print Payslips                       | 12          |
| Deleting or Refunding Payments       | 13          |
| Full Payment Submission              | 14          |
| P32 Entry                            | 18          |
| Employer Payment Summary             | 19          |
| Viewing Submission History           | 22          |
| Year End Process                     | 23          |
| P60 Printing                         | 24          |
| P45 Printing                         | 26          |
| Receiving Notifications from HMRC    | 28          |
| Tax Code Updates                     | 29          |
| NI Number Verification Request       | 30          |
| Data and Submission File Backup      | 31          |
| Application Settings                 | 32          |
| Advanced Application Settings        | 33          |

Note: A minimum screen resolution of 1024 x 768 is required to view some payroll screens

## HMRC provide the following RTI information

Reporting Requirements http://www.hmrc.gov.uk/payerti/reporting/what-to-report.htm

When to Report http://www.hmrc.gov.uk/payerti/reporting/when-to-report.htm

Highlight the RTI Payroll desktop icon and press enter to start the application.

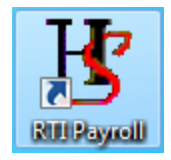

The RTI Payroll Main Window is displayed

# **Settings - Changing Folder Locations**

First time use: Changing the location of the folders (if required). If this is the first time the application has been run and you wish to change the document folder locations, click [Settings].

| Hr R  | 🐮 RTI Payroll for Pensions by Hartigan Software 📃 🗖 🔀 |          |               |        |                                               |        |
|-------|-------------------------------------------------------|----------|---------------|--------|-----------------------------------------------|--------|
| Exit  | Settings                                              | Payrolls | Notifications | Backup | Help                                          |        |
| Pay   | roll Processir                                        | ng       |               |        | Pensioner Processing                          |        |
| ⊂ Pay | roll List                                             |          |               |        | Include Employees that have<br>Pensioner List | e left |

The settings window is displayed.

| H. | Settings              |                                                                                                    |        |
|----|-----------------------|----------------------------------------------------------------------------------------------------|--------|
| -  | Payroll File Loc      | eation <ul> <li>C:\Documents and Settings\All Users\Application Data\Hartigan Software\RTI Payroll\Settings\xml\Payrolls.xml</li> </ul> |        |
|    |                       | 0                                                                                                    | Browse |
|    | Document Sub          | omission Folder Location<br>C:\Documents and Settings\All Users\Application Data\Hartigan Software\RTI Payroll\UserDocs                 | Browse |
|    | Backup Folder<br>Open | C:\RTI Backup                                                                                                    | Browse |
|    | P45 Print Offse       | et P45 Paper Print Options                                                                                                    |        |
| ١  | /ertical              | 0.00 Ose plain paper                                                                                                    |        |
| ł  | Horizontal            | 0.00 Use pre-printed P45 (Laser-Sheet) paper                                                                                            |        |
|    | P60 Print Offse       | et Payslip Print Options                                                                                                    |        |
| ١  | /ertical              | 0.00 V Flag Playslips for printing                                                                                                    |        |
| ł  | forizontal            | 0.00 Print Payslips as a Single Document                                                                                                | Close  |

# **Settings - Payroll File Location**

The payroll file stores all of the payroll and pensioner data. The file is stored on the local drive of the PC by default but the location can be changed by pressing the [Browse] button. In a multi user environment, the [Browse] button can be used to point the application to an existing Payroll data file.

| C Payroll File Location                                                                                             |        |
|----------------------------------------------------------------------------------------------------|--------|
| Open 💿 C:\Documents and Settings\All Users\Application Data\Hartigan Software\RTI Payroll\Settings\xml\Payrolls.xml | ]      |
| 0                                                                                                    | Browse |

The [Open] button will open the folder that contains the Payroll data file.

# **Document Submission Folder Location**

The Document Submission folder stores all of the files used to submit the returns to HMRC along with the receipts from HMRC. The files are stored on the local drive of the PC by default but the location can be changed by pressing the [Browse] button. In a multi user environment, the [Browse] button can be used to point to an existing Document Submission folder.

| Document Submission Folder Location |                                                                                             |        |  |
|-------------------------------------|---------------------------------------------------------------------------------------------|--------|--|
| Open                                | C:\Documents and Settings\All Users\Application Data\Hartigan Software\RTI Payroll\UserDocs | Browse |  |
|                                     |                                                                                             |        |  |

The [Open] button will open the Document Submission folder.

# **Backup Folder Location**

The Backup folder stores the backup files. The files are stored on the local drive of the PC by default but the location can be changed by pressing the [Browse] button. In a multi user environment, the [Browse] button can be used to point to an existing Backup folder.

| Backup Folder Location |               |        |
|------------------------|---------------|--------|
| Open                   | C:\RTI Backup | Browse |
|                        |               |        |

The [Open] button will open the backup folder.

## RTI Payroll Main Window Help

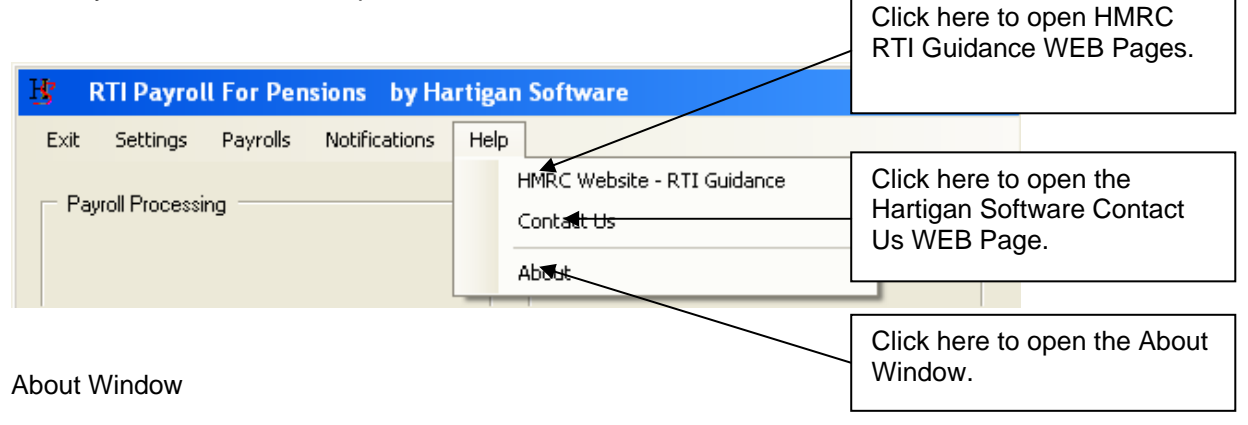

| H <sup>*</sup> Developed by      |
|----------------------------------|
| Close                            |
| Hartigan Software                |
| Chelmsford, Essex                |
| Telephone: 01245 243800          |
| enquiries@hartigansoftware.co.uk |
| 00A1A-4GHG7-51000-AKD31-G72AD    |
| Version 0.1.0.47                 |
| © 2013                           |
| Hartigan Software                |

# Adding Payroll Names

Click the Payroll List [Add New] button to enter payroll names and references.

| B RTI Payroll for Pensions by Ha                                       | irtigan Software                                                                                                    |
|------------------------------------------------------------------------|----------------------------------------------------------------------------------------------------|
| Exit Settings Payrolls Notifications                                   | Backup Help                                                                                                    |
| Payroll Processing<br>Payroll List<br>Select a Payroll Add New<br>Test | Pensioner Processing         Find Pensioner         Include Employees that have left         Pensioner List         Select a Pensioner |
| Print Payslips                                                         | View / Edit Pensioner Details                                                                                                    |
| Full Payment Submission                                                | Enter Pay Details                                                                                                    |
| P32 Entry Print P32                                                    | View Last Pay Period                                                                                                    |
| Employer Payment Summary                                               | Print P11                                                                                                    |
|                                                                        |                                                                                                    |

# **Adding Payroll Names**

Ensure all required information is available and follow the instructions below.

This list will contain the names of all payrolls previously entered. Click the name to load the selected payroll details.

| A descriptive name of your choosing for example<br>Monthly Salaries or Weekly Pay.                                                                                                    |                                                                                                    |  |  |  |
|----------------------------------------------------------------------------------------------------|----------------------------------------------------------------------------------------------------|--|--|--|
| Payrolls     The name       Payroll List     Test       Payroll Details     Payroll Name                                                                                                    | This is the first part of your employer PAYE reference and is three digits. You will find this number on a P6/P9 notice of coding or your Annual/Budget letter.                                                                                                    |  |  |  |
| HMRC Office Name<br>Employer PAYE reference<br>Employer Accounts Office<br>Reference<br>123PZ12345678                                                                                                    | This is the second part of your employer PAYE reference<br>after the slash. You will find this number on a P6/P9 notice<br>of coding or your Annual/Budget letter.                                                                                                    |  |  |  |
| Employer's contracted-out<br>number (ECDN)<br>Self Assessment Unique<br>Tax Reference<br>Corporation Tax Reference<br>Sender Type<br>Employer<br>Sender ID<br>Sender Password<br>Exting1<br>Current Payroll Date | This reference number can be found on your P30BC<br>Payment booklet or P30B Paying electronically. It will be<br>in the format 123PA00012345.<br>Only required IF you operate an occupational contracted-<br>out scheme. This number is your ECON from your<br>contracting-out certificate. You must show your current |  |  |  |
| Current Tax Year End Date 05/04/2014                                                                                                    | ECON if <b>any</b> employee has been in a contracted-out scheme at any time during the tax year.                                                                                                    |  |  |  |
| If applicable:<br>for example, if you are an employer who is a sole proprietor<br>or a partnership.                                                                                                    |                                                                                                    |  |  |  |
|                                                                                                    | If applicable:<br>for example, if you are a limited company. If you have more<br>than one COTAX reference, enter the reference for the<br>company that holds the employment contracts.                                                                                                    |  |  |  |

# **Adding Payroll Names**

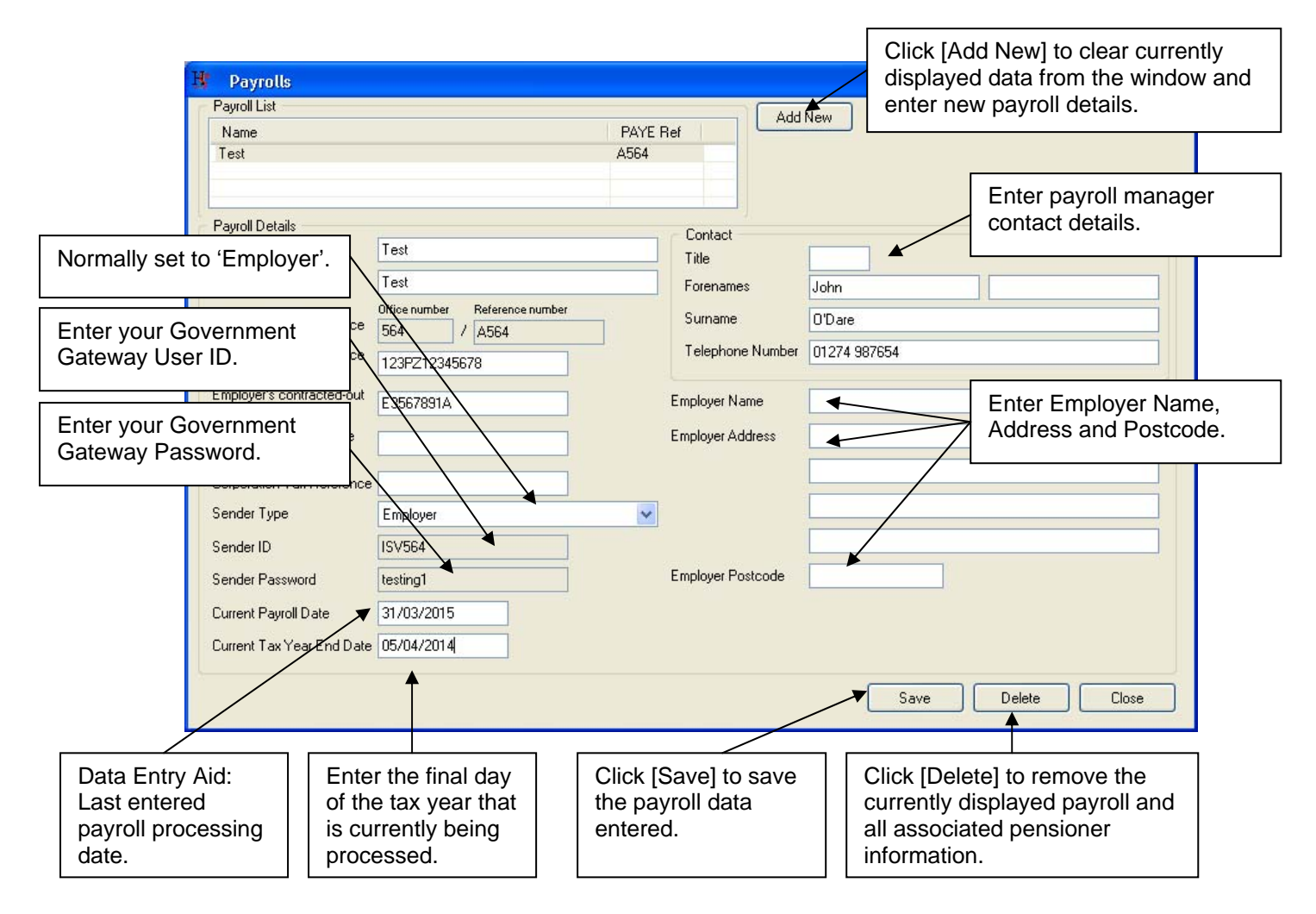

Once payroll names have been created pensioner information can be added to the appropriate payroll. Select a payroll.

Gather all required information (review the following screens) for the pensioners to be entered. Click Pensioner [Add New] and work through the Add New Pensioner wizard. RTI Payroll for Pensions by Hartigan Software Exit Settings Payrolls Notifications Backup Help Payroll Processing Pensioner Processing Find Pensioner Include Employees that have left Payroll List Pensioner List Add New Add New Select a Payroll Select a Pensioner Pen Te ABC Trustee Onyx, Barry Using the Find Pensioner Field

Pensioners are selected by clicking on the required name in the **Pensioner List**.

As pensioners are entered they will appear in the **Pensioner List**. As the number of pensioners in the list grows selection of a specific pensioner may require scrolling through the list, an alternative to this is to enter the first one or two characters of the pensioner's surname in the **Find Pensioner** field which will limit the list to only those pensioners whose surname begins with the characters entered.

Clear the Find Pensioner field to see all pensioners for the selected payroll.

## Add New Pensioner Wizard

| 😗 🛛 Add New P      | ensioner 🔀                                             |
|--------------------|--------------------------------------------------------|
| Title              | * denotes a required field Payment to a non individual |
| Forenames *        |                                                        |
| Initials           | (If forename not known)                                |
| Surname *          |                                                        |
| Gender *           | 🔿 Male 🛛 Female                                        |
| Date Of Birth *    |                                                        |
| NI Number          |                                                        |
| Works Number       |                                                        |
| Passport Number    |                                                        |
| Address            |                                                        |
|                    |                                                        |
|                    |                                                        |
|                    |                                                        |
| UK Post code<br>or |                                                        |
| Non UK Country     |                                                        |
| Cancel             | Next >                                                 |

## Add New Pensioner Wizard

Select:

- a pay period from the list
- the regular pay amount (if applicable)
- a start date (not mandatory for existing pensioners or those where a one-off Trivial Commutation Payment is being made)
- one of the four starting form options

| B Add New Pensioner                             | ×                                                                                                    |  |
|-------------------------------------------------|----------------------------------------------------------------------------------------------------|--|
|                                                 | * denotes a required field                                                                                    |  |
| Pay Period *                                    | Weekly<br>Two Weekly<br>Four Weekly<br>Monthly<br>Quaterly<br>Six Monthly<br>Annually<br>One-off<br>Irregular |  |
| Regular Pay Amount                              |                                                                                                    |  |
| Starting Date                                   |                                                                                                    |  |
| Starting Form *                                 |                                                                                                    |  |
| O P45 Part 3 (New Pensioner                     | r with form P45)                                                                                              |  |
| O New Pensioner without for                     | m P45                                                                                                    |  |
| C Existing Pensioner                            |                                                                                                    |  |
| <ul> <li>Trivial Commutation Payment</li> </ul> |                                                                                                    |  |
|                                                 |                                                                                                    |  |
|                                                 |                                                                                                    |  |
| Cancel                                          | < Back Next >                                                                                                 |  |

## For new pensioners with a P45

| 😗 Add New Pensioner                                                                    |                            |
|----------------------------------------------------------------------------------------|----------------------------|
| ⊂ P45 Details                                                                          | * denotes a required field |
| Date of leaving *                                                                      |                            |
| Tau code at date of leaving                                                            |                            |
| ⊂Was this on a week 1 / month                                                          | 1 basis? *                 |
| 🔿 Yes 🔵 No                                                                             |                            |
| Total pay to date *                                                                    |                            |
| Total tax to date *                                                                    |                            |
| Annual Amount of Pension or Annu<br>The pension is being paid because<br>civil partner | ity *                      |
|                                                                                        |                            |
|                                                                                        |                            |
|                                                                                        |                            |
| Cancel                                                                                 | < Back Next >              |

## Add New Pensioner Wizard

For new pensioner without P45

| 🗜 🛛 Add New Pensioner 🛛 🚺 🚺                                                                                                    |
|----------------------------------------------------------------------------------------------------|
| * denotes a required field                                                                                                    |
| Annual Amount of Pension or Annuity *<br>The pension is being paid because they are a recently bereaved spouse or<br>civil partner |
| Cancel < Back Next >                                                                                                    |

| 😗 🛛 Add New Pensioner       |            |                            |
|-----------------------------|------------|----------------------------|
|                             |            | * denotes a required field |
| Tax code *                  | I          |                            |
| Is this on a week 1 / month | 1 basis? * |                            |
| 🔿 Yes 🔵 No                  |            |                            |
|                             |            |                            |
|                             |            |                            |
|                             |            |                            |
|                             |            |                            |
|                             |            |                            |
|                             |            |                            |
|                             |            |                            |
|                             |            |                            |
|                             |            |                            |
|                             |            |                            |
|                             |            |                            |
|                             |            |                            |
|                             |            |                            |
| Cancel                      |            | Back Next>                 |

Click [Next] to complete the Add New Pensioner wizard. The name of the pensioner entered is now displayed in the pensioner list.

## View / Edit Pensioner Details

To view or edit pensioner details select the pensioner and click [View / Edit Pensioner Details] on the main sceen.

| Payment to a nor | n individual 📃 | Tax Code            | BR         |                    |
|------------------|----------------|---------------------|------------|--------------------|
| Title            | Mr Initials    |                     | 🗹 Wee      | k 1 / Month 1      |
| Forenames        | Barry          | Pensioner Pay Perio | d Quaterly | 1                  |
| Surname          | Onyx           | Regular Pay Amount  | t 🗌        | 10,000.00          |
| Gender           | Male  Female   | Period of Employme  | ent        |                    |
| Date Of Birth    | 01/01/1960     | Start Date 12/      | 04/2013    | View Start Details |
| NI Number        |                | Leaving Date        |            | Print P45          |
| Works Number     | SFR143         | Notes               |            |                    |
| Passport Number  |                |                     |            |                    |
| Address          | 12 Tumble Lane |                     |            |                    |
|                  | Hertford       |                     |            |                    |
|                  | Hertfordshire  |                     |            |                    |
|                  |                |                     |            |                    |
| UK Post code     | H12 4DS        |                     |            |                    |
| Non UK Country   |                | Linda Chi           |            |                    |

Make any changes required then click [Close], the changes will be saved and the window closed. If you wish to discard any changes made you must click [Undo Changes] before clicking [Close].

| Pensioner                                                                                                    |                                                                                                    |
|----------------------------------------------------------------------------------------------------|----------------------------------------------------------------------------------------------------|
|                                                                                                    | O'Pension, Pamela                                                                                                    |
| Works Number                                                                                                    | NewPayID                                                                                                    |
| Payment Date                                                                                                    | 31/03/2014 Today                                                                                                    |
| Taxable pay this period (excludin)<br>trivial commutation payments)                                                  | 500.00                                                                                                    |
| Pay Period                                                                                                    | Monthly                                                                                                    |
| Trivial Commutation Payment<br>Payment Type<br>Total Amount of Lump<br>Sum Paid<br>Non-taxable Amount of<br>Lump Sum | V/A<br>V/A<br>A. Trivial Commutation Lump Sum (TCLS)<br>3. Small Pot Lump Sum (Personal Pension)<br>C. Small Pot Lump Sum (Occupational Pension) |

Confirm or enter the pay period, payment date and the taxable pay for the period.

If a payment is being made in respect of a Trivial Commutation payment or other lump sum, select the payment type from the drop down box, enter the total lump sum amount, and enter the non-taxable amount of the lump sum if relevant.

## **Enter Pay Details**

Clicking the continue button will display the following screen with the PAYE tax calculated:

| B Pay Details                                                      |                         |                     | X                  |
|--------------------------------------------------------------------|-------------------------|---------------------|--------------------|
| 6                                                                  |                         |                     |                    |
| Pensioner                                                          | Onyx, Barry             |                     |                    |
| Pay Period                                                         | Quaterly 💌              | 🔲 Full Payment S    | ubmission Complete |
| Payment Date                                                       | 23/05/2013              | Month No            | 3                  |
| Taxable pay this period (excludin<br>trivial commutation payments) | <sup>g</sup> 10,000.00  | Tax Code            | BR                 |
| <ul> <li>Trivial Commutation Payment</li> </ul>                    |                         | Week 1/Month 1      |                    |
| Payment Type                                                       | 8. Small Pot Lump Sum   | ı (Personal Pensior | ı) 💌               |
| Total Amount of Lump<br>Sum Paid                                   | 2,000.00                |                     |                    |
| Non-taxable Amount of<br>Lump Sum                                  | 500.00                  |                     |                    |
| <ul> <li>Deductions from Net Pay</li> </ul>                        |                         |                     |                    |
| Value of deductions from net                                       | pay in period           | [                   | 0.00               |
| Taxable Pay in this pay period (in                                 | cluding trivial commuta | ition payments)     | 11,500.00          |
| Value of tax deducted or refunde                                   | d from this payment     |                     | 2,300.00           |
| Pay after all deductions                                           |                         |                     | 9,700.00           |
| Payment Details BACS                                               | Cross Reference         |                     | Close              |

The Printer icon in the top left corner of the screen will print a payslip if required or these can be printed in bulk later.

The [BACS Cross Reference] button will display the following screen. Enter the appropriate data here if the BACS Cross Reference needs to be included on the FPS return.

| BACS Cross Reference<br>You must include this information if this payment is to be paid by direct BACS using your own<br>Service User Number (SUN).                                                             |
|----------------------------------------------------------------------------------------------------|
| If you pay by BACS without using your own SUN you will not need the hash reference.                                                                                                    |
| The BACS random string is a four character code that needs to be included in the direct<br>BACS payment instruction. This enables HMRC to match the payment by direct BACS with<br>the Full Payment Submission. |
| Include BACS Cross Reference on FPS Return                                                                                                    |
| Originator Sort Code                                                                                                    |
| Recipient Sort Code                                                                                                    |
| BACS Random String Generate Random String                                                                                                    |
|                                                                                                    |

## **Enter Pay Details**

Continue entering payment details for all required pensioners.

Modifying details entered:

If the Full Payment Submission has not been made and payment details for the current period have been entered and require modification select the required pensioner and click the [View Last Pay Period] button and make the changes required.

## **Print Payslips**

Payslips can be printed either as individual documents (default) or combined into a single document. Select the preferred option in [Settings] before entering pay details.

When all pensioner payment details have been entered for the current period, click the [Print Payslips] button. The number of payslips to be printed will be displayed, ensure the required printer is connected and is ready then click [Yes] to continue and print the payslips.

| Print P | ayslips                                         | 1.64                | X           |
|---------|-------------------------------------------------|---------------------|-------------|
| ?       | There are 3 payslips to be printed.<br>continue | . Are you sure that | you want to |
|         |                                                 | <u>Y</u> es         | No          |

Review the payslips to ensure all required pensioners are included and being paid the appropriate amounts. Once you are satisfied all is correct click the [Full Payment Submission] button to begin the submission process.

# **Deleting or Refunding Payments**

| Exit       Settings       Payrolls       RTI Submissions       Notifications       Tools       Help         Payroll Processing       Pensioner Processing       Find Pensioner       Include Employees that have left       Include Employees that have left |  |
|----------------------------------------------------------------------------------------------------|--|
| Payroll Processing Find Pensioner Include Employees that have left                                                                                                    |  |
| Payroll List Pensioner List Select a Payroll Add New Select a Pensioner Add New                                                                                                    |  |
| Test         Month Ten Start, Peter         Select the pensioner from the list press the [View Last Pay Period] button                                                                                                    |  |
| Print Payslips View / Edit Pensioner Details                                                                                                    |  |
| Full Payment Submission Enter Pay Details                                                                                                    |  |
| P32 Entry Print P32 View Last Pay Period                                                                                                    |  |
| Employer Payment Summary Print P11                                                                                                    |  |

The Pay Details screen will be displayed.

| If the payment has<br>a refund button wi                                                                                             | If the payment has already been included in a Full Payment Submission,<br>a refund button will be visible in the top left of the screen. |  |  |  |  |  |  |  |  |
|----------------------------------------------------------------------------------------------------|----------------------------------------------------------------------------------------------------|--|--|--|--|--|--|--|--|
|                                                                                                    |                                                                                                    |  |  |  |  |  |  |  |  |
| 🛂 / Pay Details                                                                                                    | ×                                                                                                    |  |  |  |  |  |  |  |  |
| ッ 🎍                                                                                                    |                                                                                                    |  |  |  |  |  |  |  |  |
| Pensioner                                                                                                    | O'Pension, Pamela                                                                                                    |  |  |  |  |  |  |  |  |
| Pay Period                                                                                                    | Monthly Full Payment Submission Complete                                                                                                 |  |  |  |  |  |  |  |  |
|                                                                                                    |                                                                                                    |  |  |  |  |  |  |  |  |
| If the payment has not been included in a Full Payment Submission,<br>a delete button will be visible in the top left of the screen. |                                                                                                    |  |  |  |  |  |  |  |  |
|                                                                                                    |                                                                                                    |  |  |  |  |  |  |  |  |
| B Pay Details                                                                                                    | ×                                                                                                    |  |  |  |  |  |  |  |  |
| × 🎍                                                                                                    |                                                                                                    |  |  |  |  |  |  |  |  |
| Pensioner                                                                                                    | O'Pension, Pamela                                                                                                    |  |  |  |  |  |  |  |  |
| Pay Period                                                                                                    | Monthly Full Payment Submission Complete                                                                                                 |  |  |  |  |  |  |  |  |

| I                                                     | B R                        | TI Payrol            | l for Pens                | sions by                  | Hartiga | n Software    |                                                                                                    |                                                                                             |                  | × |
|-------------------------------------------------------|----------------------------|----------------------|---------------------------|---------------------------|---------|---------------|----------------------------------------------------------------------------------------------------|---------------------------------------------------------------------------------------------|------------------|---|
|                                                       | Exit                       | Settings             | Payrolls                  | RTI Submis                | ssions  | Notifications | Tools                                                                                                    | Help                                                                                        |                  |   |
|                                                       |                            | Payroll Pro          | cessing<br>ayroll Add New |                           |         |               | 'ensioner Pr<br>Find Pensio<br>Include Err<br>'ensioner Li:<br>Select a Pe<br>Month Ten<br>O'Pension,<br>Triv Comm, | ocessing<br>oner<br>nployees that hav<br>st<br>nsioner<br>Start, Peter<br>Pamela<br>, Susan | ve left 🔽        |   |
|                                                       |                            |                      | Print F<br>Full Paymen    | Payslips<br>It Submission |         |               | View                                                                                                    | ) / Edit Pensione<br>Enter Pay Deta                                                         | r Details<br>ils |   |
| elect the Payrol<br>nd click here to<br>ayment Submis | ll from<br>begin<br>ssion. | the list<br>the Full | oyer Pay                  | ment Summa                | ry      |               |                                                                                                    | Print P11                                                                                   |                  |   |

| 🕂 Full Payment Submission                                    |                                  |
|--------------------------------------------------------------|----------------------------------|
| Payroll                                                      |                                  |
| Tax year to which the submission relates                     | Click here to generate the file. |
| 0 2013-14 (1) 2014-15                                        |                                  |
| This is the final submission for the tax year.               | Click here to view the file.     |
| Scheme has ceased                                            | Click here to submit the file.   |
| I his is the final submission because the scheme has ceased. |                                  |
| Date Ceased<br>Generate File View File Submit File Close     |                                  |

**NOTE:** When processing the last payment for the tax year, ensure that the final submission box is ticked.

## View File

Click [View File] to review the submission file content. The report provides a list of all pensioners with information being submitted to HMRC.

| XML                           | . Viewer                                   |                    |                     |              |                 |                 |          |     |              | EF          |
|-------------------------------|--------------------------------------------|--------------------|---------------------|--------------|-----------------|-----------------|----------|-----|--------------|-------------|
| RTI:                          | Full Payment S                             | Submiss            | sion                |              |                 |                 |          |     |              | 2           |
| This rep                      | ort is for the tax year 2014               | -15 and wa         | s generated         | on 17/02/201 | 4 at 16:31      |                 |          |     |              |             |
| Emplo                         | oyer Details                               |                    |                     |              |                 |                 |          |     |              |             |
| Office N<br>Paye Re<br>AO Ref | Vumber: 564<br>ef: A564<br>£ 564PA00133378 |                    |                     |              |                 |                 |          |     |              |             |
| Works                         | No Name                                    | Pay Date           | Gross Pay           | Tax Deducted | Employee NIC    | Employer NIC    | Std Loan |     |              |             |
| 321                           | Alfa                                       | 12/04/2014         | £12.00              | £0.00        | £0.00           | £0.00           | £0.00    |     |              |             |
| 254                           | Leon Hughes                                | 28/04/2014         | £10,000.00          | £3,156.76    | £478.92         | £1,295.88       | £24.00   |     |              |             |
| S32                           | Jacki McManus                              | 10/04/2014         | £77.00              | £134.40      | £100,000,003.94 | £100,000,003.94 | £0.00    |     |              |             |
|                               | Smith                                      | 30/04/2014         | £346.97             | £345.00      | £0.00           | £0.00           | £0.00    |     |              |             |
|                               | <u>Who</u>                                 | 06/04/2014         | £415.34             | £67.53       | £0.00           | £0.00           | £0.00    |     |              |             |
| G45                           | Maurice Frank Williams                     | 28/04/2014         | -£4,251.00          | -£344.34     | -£1,291.88      | -£1,290.88      | -£54.00  |     |              |             |
| В                             | Woods                                      | 10/04/2014         | £672.53             | £134.40      | £66.18          | £75.94          | £0.00    |     |              |             |
| TOTAL                         | .S Employee Count: 7                       |                    | £7,272.84           | £3,493.75    | £99,999,257.16  | £100,000,084.88 | -£30.00  |     |              |             |
|                               | Press the [Pr<br>screen to prin            | rint] bu<br>nt the | itton at<br>report. | t the bo     | ttom righ       | t hand si       | de of    | the | $\mathbb{Z}$ |             |
|                               |                                            |                    |                     |              |                 |                 |          |     |              | Print Close |

Clicking on a pensioner's name in the list will display the full reporting information relating to that pensioner:

| Works No                                                                                                    | Name                                                                               | Pay Date   | Gross Pay  | Tax Deducted | Employee NIC | Employer NIC | Std Loan |
|----------------------------------------------------------------------------------------------------|------------------------------------------------------------------------------------|------------|------------|--------------|--------------|--------------|----------|
| 321                                                                                                    | Alfa                                                                               | 12/04/2014 | £12.00     | £0.00        | £0.00        | £0.00        | £0.00    |
| 254                                                                                                    | Leon Hughes                                                                        | 28/04/2014 | £10,000.00 | £3,156.76    | £478.92      | £1,295.88    | £24.00   |
| Title:<br>Forename(s):<br>Surname:<br>Payroll ID:<br>Birth Date:<br>NI Number:<br>Address:                  | Mr<br>Leon<br>Hughes<br>254<br>I2/12/1964<br>ZX123456C<br>12 Ripon Road<br>Bedford |            | l          |              |              |              | l        |
| Gender:<br>Passport Number:<br>Director's NIC:<br>Tax Week Of Appt Of Director:                             | LU4 3WS<br>Male<br>84120474<br>AN: Annual or pro-rata annual<br>53                 |            |            |              |              |              |          |
| Start Date:                                                                                                 | 07/04/2012                                                                         |            |            |              |              |              |          |
| Starting Declaration:                                                                                       | C: have another job or pension                                                     |            |            |              |              |              |          |
| Payment Date:<br>Late Reason:<br>Payment Frequency:<br>Month No:<br>Periods Covered:<br>A gregated Famings: | 28/04/2014<br>A: Payment to Expat by third party<br>Irregular<br>1<br>1            |            |            |              |              |              |          |

Confirm the Full Payment Submission extract contains information for all the expected pensioners. Once content checks have been completed close the FPS extract window.

## Submit Data

Ensure you are able to connect to the internet then click [Submit File] on the Full Payment Submission window to connect to the HMRC site and transmit your data.

A transmission progress window will be displayed. The time taken to transmit your data will depend on how much data you have to transmit, how busy the HMRC site is and the speed of your internet connection.

Transmission progress window:

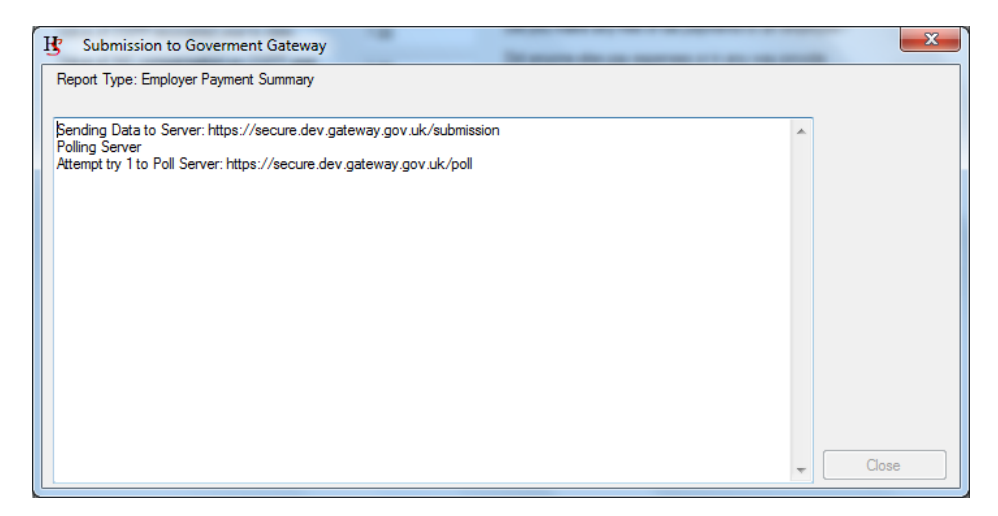

The window above shows where a file submission request has been made and a connection to the HMRC site has been established.

The window below shows a rejected connection due to incorrect or otherwise invalid payroll header information having been entered when the payroll was set up. Save the message and close the window. Click [Payrolls] on the Main Window, select the payroll giving the error, review the HMRC payroll references and sender information, correct any discrepancies and [Save] the record.

| B Submission to Goverment Gateway                                                                                                    |   | ×            |
|----------------------------------------------------------------------------------------------------|---|--------------|
| Report Type: Full Payment Submission<br>No Records: 1                                                                                                    |   |              |
| Sending Data to Server: https://secure.gateway.gov.uk/submission<br>Poling Server<br>Fatal Error Occured<br>Process Complete<br>Error: Gateway,1046,Authentication Failure. The supplied user credentials failed validation for the requested service., | * | Save Message |
|                                                                                                    |   | Try Again    |
|                                                                                                    |   |              |
|                                                                                                    | * | Close        |

## Submit Data

Begin the submission process again commencing with Data Validation.

NOTE: If the failure relates to a data issue correct the data then run the validation.

A successful submission is shown in the window below:

| B Submission to Goverment Gateway                     |   | ×            |
|-------------------------------------------------------|---|--------------|
| Report Type: Full Payment Submission<br>No Records: 0 |   |              |
| Completed Successfully                                | * | View Receipt |
| Thank you for your submission                         |   |              |
|                                                       |   |              |
|                                                       |   |              |
|                                                       |   |              |
|                                                       |   |              |
|                                                       |   |              |
|                                                       |   |              |
|                                                       |   |              |
|                                                       | - | Close        |

## **Submission Receipt**

Click [View Receipt] to display the HMRC receipt shown below:

#### 🗄 XML Viewer

#### **HMRC Submission Receipt**

HMRC has received the HMRC-PAYE-RTI-FPS document ref: 564/A564 at 16.33 on 17/02/2014. The associated IRmark was: RK2UYKSWVBSFRPKCA7ZI2643JIZPUFAS. We strongly recommend that you keep this receipt electronically, and we advise that you also keep your submission electronically for your records. They are evidence of the information that you submitted to HMRC.

Thank you for your submission

A copy of the Full Payment Submission and the Submission Receipt will be stored in the **Document Submission Folder**.

# P32 Entry

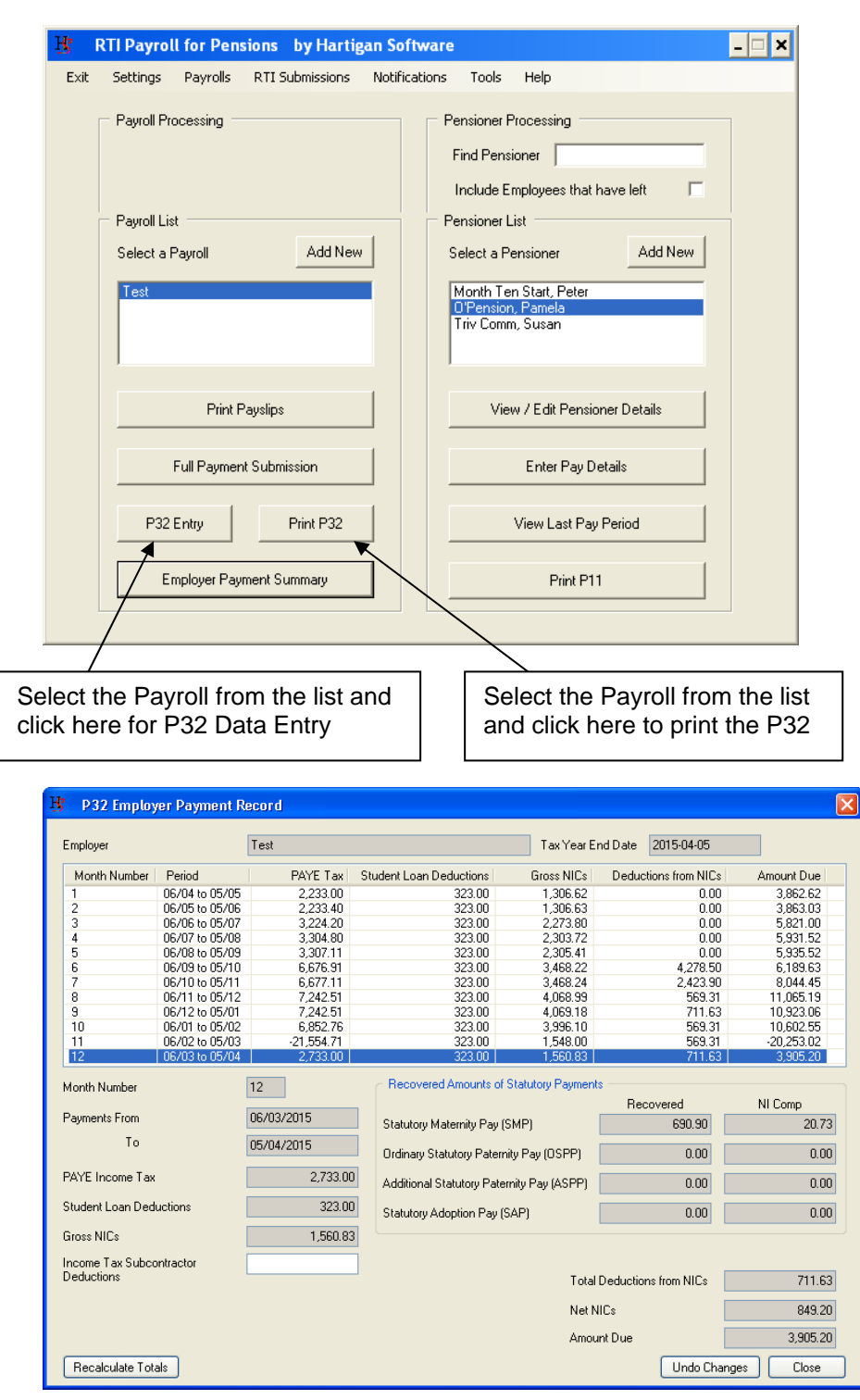

The P32 data will be calculated automatically for previous tax months.

To calculate the totals for the current tax month, select the month from the list and press the [Recalculate Totals] button.

# **Employer Payment Summary**

## **Data Entry & Submission**

This submission is required to enable HMRC to calculate employer liability.

An Employer Payment Summary should be sent if:

- no payments are made to any pensioners in a tax month
- to notify HMRC of the bank details to which any repayment is to be sent.

| B RTI Payroll for Pensions by Hartigan Software                                         | - 🗆 X |
|-----------------------------------------------------------------------------------------|-------|
| Exit Settings Payrolls RTI Submissions Notifications Tools Help                         |       |
| Payroll Processing Pensioner Processing Find Pensioner Include Employees that have left |       |
| Payroll List Pensioner List                                                             |       |
| Select a Payroll         Add New         Select a Pensioner         Add New             |       |
| Test Month Ten Start, Peter<br>O'Pension, Pamela<br>Triv Comm, Susan                    |       |
| Print Payslips View / Edit Pensioner Details                                            |       |
| Full Payment Submission Enter Pay Details                                               |       |
| P32 Entry Print P32 View Last Pay Period                                                |       |
| Employer Payment Summary Print P11                                                      |       |
|                                                                                         |       |
|                                                                                         |       |
| elect the Payroll from the list and click here to egin the Employer Payment Summary.    |       |

## **Employer Payment Summary**

## **Data Entry & Submission**

| 🕂 Employer Payment Summary                                                                                                    | ×                                                                                                    |
|----------------------------------------------------------------------------------------------------|----------------------------------------------------------------------------------------------------|
| Payroll       Test         Period to which the submission relates         Tax Year       2013-14         2 2013-14       2014-15         Tax Month End Date       05         03       2015         This is the final submission for the tax year.         Period of inactivity         No payments were made to employees or directors for a period of one or more complete tax months and there was no FPS made.         From date       06         Enter the start date of the first tax month in which no payments made.         To date       05 | Payment Values         Value of SMP recovered year to date.         Value of NIC compensation on SMP year to date.         Value of NIC compensation on OSPP year to date.         Value of NIC compensation on OSPP year to date.         Value of NIC compensation on OSPP year to date.         Value of NIC compensation on SAP year to date.         Value of SAP recovered year to date.         Value of NIC compensation on SAP year to date.         Value of NIC compensation on SAP year to date.         Value of ASPP recovered year to date.         Value of ASPP recovered year to date. |
| No FPS will be due for future period(s) as no employees or directors will be paid in the future period(s).         From date       06         To date       05                                                                                                    | Value of NIC compensation on ASPP year to date.<br>Value of CIS deductions suffered year to date.<br>Employment Allowance Indicator<br>If you are eligible to claim the new annual £2,000 allowance, you<br>should indicate 'Yes' below. The claim will be retained until such time<br>as you cease to qualify, which you would do by selecting 'No'.                                                                                                    |
| Scheme has ceased This is the final submission because the scheme has ceased. Date Ceased                                                                                                    | ○ Yes ○ No ● N/A<br>This indicator should only be submitted when the claim is originally<br>made or when the allowance is ceased.                                                                                                    |
| Bank account details to which any repayment is to be sent Name of Account Holder(s) Sort Code Building Society Reference                                                                                                    | You only need to enter these detals when a refund is first identified.<br>You do not need to provide the details again unless there is a change of details provided.                                                                                                    |
|                                                                                                    | Generate File View File Submit File Cancel                                                                                                    |

Complete the form by entering the appropriate data; select the tax year, enter the month end date, select the relevant payroll and enter all required data values.

Click [Generate File], the following window should be displayed:

| Generat | e File 🛛 🔀                                                                  |
|---------|-----------------------------------------------------------------------------|
| (į)     | The EPS File was successfully generated and is now ready to view or submit. |
|         | ок                                                                          |

Click [Ok] to close the EPS file creation confirmation window.

After successfully generating a submission file the [View File] and [Submit File] buttons are enabled.

# **Employer Payment Summary**

## **Data Entry & Submission**

## **View File**

Click [View File] to review the submission file content:

| H XML Viewer                                                  |                                                                              | _ 7   | ×  |
|---------------------------------------------------------------|------------------------------------------------------------------------------|-------|----|
| RTI: Employer Payment Su                                      | mmary                                                                        |       | ~  |
| This report is for the tax year 2014-15 and was               | s generated on 17/02/2014 at 16:48                                           |       |    |
| Employer Details                                              |                                                                              |       |    |
| Office Number: 564<br>Paye Ref: A564<br>AO Ref: 564PA00133378 |                                                                              |       |    |
| Recoverable Amounts                                           |                                                                              |       |    |
| SMP Recovered Year To Date:                                   | £1.00                                                                        |       |    |
| NIC Compensation On SMP Year To Date:                         | £2.00                                                                        |       |    |
| OSPP Recovered Year To Date:                                  | £3.00                                                                        |       |    |
| NIC Compensation On OSPP Year To Date:                        | £4.00                                                                        |       |    |
| SAP Recovered Year To Date:                                   | £5.00                                                                        |       |    |
| NIC Compensation On SAP Year To Date:                         | £6.00                                                                        |       |    |
| ASPP Recovered Year To Date:                                  | £7.00                                                                        |       |    |
| NIC Compensation On ASPP Year To Date:                        | £8.00                                                                        |       |    |
| CIS Deductions Suffered Year To Date:                         | £9.00                                                                        |       |    |
|                                                               |                                                                              |       |    |
|                                                               |                                                                              |       |    |
| Press the<br>hand side                                        | e [Print] button at the bottom right<br>e of the screen to print the report. |       | ×. |
|                                                               | Print                                                                        | Close |    |

## Submit Data

Ensure you are able to connect to the internet then click [Submit File] on the Employer Payment Submission window to connect to the HMRC site and transmit your data.

| В,   | RTI Payroll for Pe | nsions by Hartigan Softwar                         |                                                                 |
|------|--------------------|----------------------------------------------------|-----------------------------------------------------------------|
| E×it | Settings Payrolls  | RTI Submissions Notifications                      | Tools Help                                                      |
|      | Payroll Processing | Full Payment Submission<br>Employer Payment Summar | v essing Click here to view the                                 |
|      |                    | NI Number Verification Req                         | Jest Submission History.                                        |
|      |                    | Submission History                                 | yees that have left                                             |
|      | Payroll List       | F                                                  | Pensioner List                                                  |
|      | Select a Payroll   | Add New                                            | Select a Pensioner Add New                                      |
|      | Test               |                                                    | Month Ten Start, Peter<br>O'Pension, Pamela<br>Triv Comm, Susan |

# **Viewing Submission History**

The following screen is displayed:

| Filter By Status                           |                               | Filter By D.                             | ate              |            | Filter By Sende | r And Ty | ipe             |
|--------------------------------------------|-------------------------------|------------------------------------------|------------------|------------|-----------------|----------|-----------------|
| View all submissions                       | 5                             | <ul> <li>View all submissions</li> </ul> |                  |            | Sender          | Test 5   | 64              |
| View successful sub<br>View submissions at | omissions<br>waiting response | 🔿 View su                                | Ibmissions after | Ĩ          | Туре            | [AII]    |                 |
| View unsuccessful :                        | submissions                   | O View su                                | bmissions before |            | Document Ref    | [AII]    |                 |
| Submission History —                       |                               |                                          |                  |            | List            | Submis   | sion History    |
| Date                                       | Sender                        | Туре                                     | Document Ref     | Status     |                 |          | View Submission |
| 2014-07-23 12:32:24                        | Test 564                      | NVB                                      | 564/A564         | SUCCESS    |                 |          | 0               |
| 2014-07-23 12:26:16                        | Test 564                      | EYU                                      | 564/A564         | SUCCESS    |                 | 1        | View Response   |
| 2014-05-17 16:10:30                        | Test 564                      | EPS                                      | 564/A564         | SUCCESS    |                 |          |                 |
| 2014-02-06 13:35:00                        | Test 564                      | FPS                                      | 564/A564         | AWAITING_F | RESPONSE        |          |                 |
| 2014-01-24 10:22:17                        | Test 564                      | FPS                                      | 564/A564         | SUCCESS    |                 |          |                 |
| 2014-01-23 11:53:44                        | Test 564                      | EYU                                      | 564/A564         | SUCCESS    |                 |          |                 |
| 2014-01-17 15:24:34                        | Test 564                      | EPS                                      | 564/A564         | SUCCESS    |                 |          |                 |
| 2014-01-17 15:23:52                        | Test 564                      | EPS                                      | 564/A564         | SUCCESS    |                 |          |                 |
| 2014-01-17 15:22:19                        | Test 564                      | EPS                                      | 564/A564         | SUCCESS    |                 |          |                 |
| 2014-01-17 15:18:22                        | l est 564                     | EPS                                      | 564/A564         | SULLESS    |                 |          |                 |
|                                            |                               |                                          |                  |            |                 |          |                 |
|                                            |                               |                                          |                  |            |                 |          |                 |
|                                            |                               |                                          |                  |            |                 |          |                 |
|                                            |                               |                                          |                  |            |                 |          |                 |
|                                            |                               |                                          |                  |            |                 |          |                 |
|                                            |                               |                                          |                  |            |                 |          |                 |
|                                            |                               |                                          |                  |            |                 |          |                 |
|                                            |                               |                                          |                  |            |                 |          |                 |
|                                            |                               |                                          |                  |            |                 |          | -               |

Select the appropriate filters from the selection at the top of the screen and press the [List Submission History] button. Please note that the history will not include submissions that were made prior to installing the 2014-15 version of the software.

The original submission or response can be viewed by clicking on the submission in the list and pressing the [View Submission] or [View Response] button.

If a response was not received from the Government Gateway when the original submission took place, the status of the submission will be displayed as AWAITING\_RESPONSE. The response can be retrieved from the Government Gateway by pressing the [Request Outstanding Responses from Government Gateway] button at the bottom of the screen.

# Year End Process

This process will create P60s for printing and will archive the payment data ready for the new tax to be processed. Please note that payments under the old tax year can no longer be added once this process has been completed.

We recommend taking a backup copy of the data before proceeding. Please refer to the Backup section of this document for guidance on how this can be done.

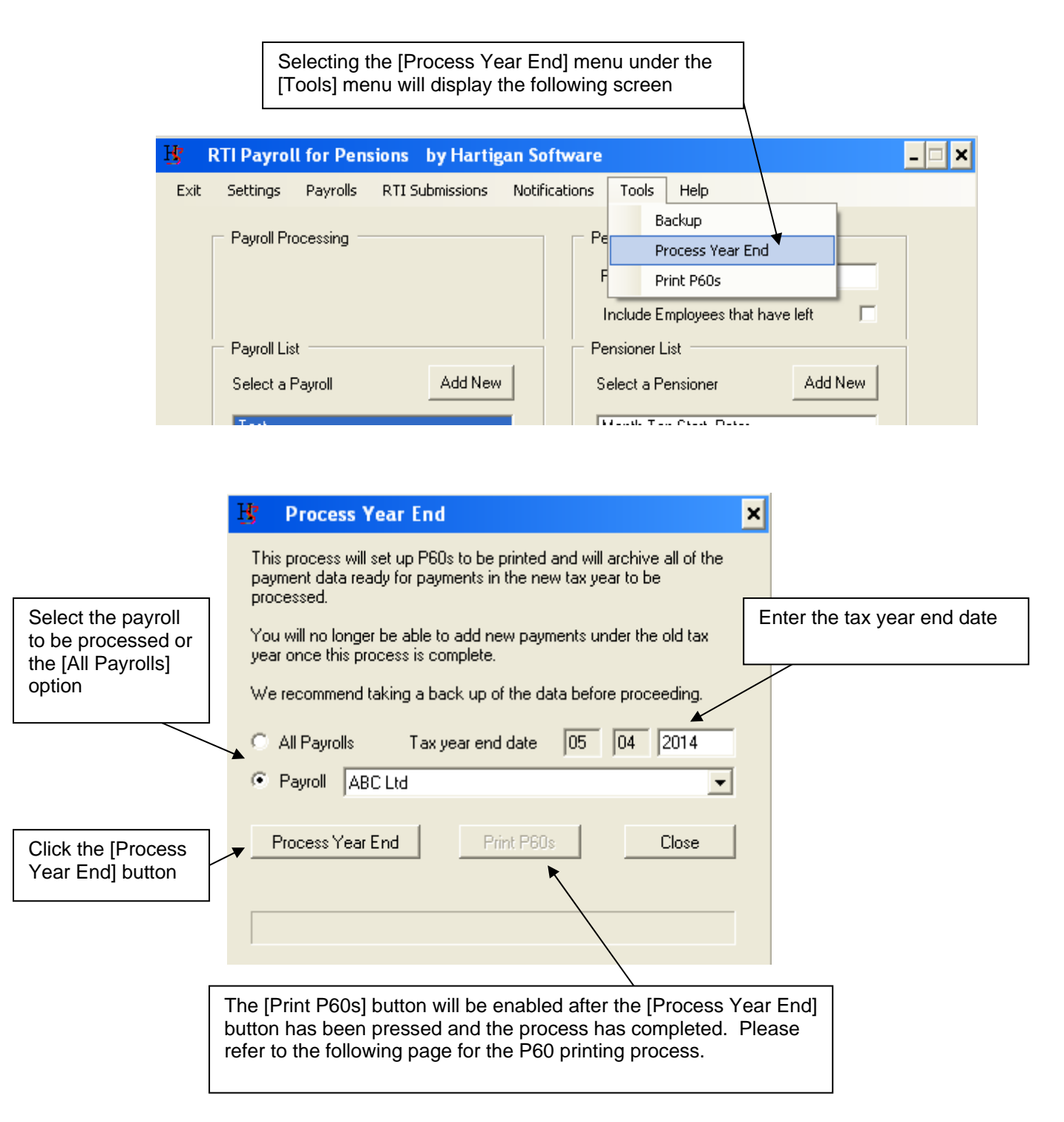

# **P60** Printing

P60s are printed using the pre-printed P60 (SingleSheet/Shortened) stationery. This can be ordered online from the HMRC website via the following link:

http://www.hmrc.gov.uk/payerti/forms-updates/forms-publications/onlineorder.htm#0x1

The printing coordinates might need to be updated so that they are aligned with the preprinted boxes. It is therefore a good idea to print a test P60 to check the printing coordinates before printing the entire batch of P60s. The coordinates can be updated via the [Printing Options] button at the bottom of the Settings screen.

| R | Settings              |                                                                                                    |        |      |
|---|-----------------------|----------------------------------------------------------------------------------------------------|--------|------|
| ſ | Payroll File Location | C:\Documents and Settings\All Users\Application Data\Hartigan Software\RTI Payroll\Settings\xml\Payrolls.xml |        | 1000 |
|   | 0                     | P:\Hartigan Software\Working Jason\Payroll 2014-15\PayrollStandardRecognition.xml                            | Change |      |
|   | Document Submissi     | ion Folder Location S:\Working Jason\RTI Payroll                                                             | Change |      |
|   | Backup Folder Loca    | ation C:\RTI Backup                                                                                          | Change |      |
|   |                       | Advanced Printing Options                                                                                    | Close  |      |

The P60 Print Offset values will move the printing coordinates down or right by the number of millimetres entered in the text boxes. In the example below, the coordinates will be moved 10mm down and 5.5mm to the right. Negative values can be entered if the coordinates need to be moved up or left.

| B Printing                                                              | Options      |                                                                                                    | × |
|-------------------------------------------------------------------------|--------------|----------------------------------------------------------------------------------------------------|---|
| <ul> <li>P45 Print Off</li> <li>Vertical</li> <li>Horizontal</li> </ul> | set0         | <ul> <li>P45 Paper Print Options</li> <li>Use plain paper</li> <li>Use pre-printed P45 (Laser-Sheet) paper</li> </ul> |   |
| P60 Print Off<br>Vertical<br>Horizontal                                 | set10<br>5.5 | Payslip Print Options<br>Flag Payslips for printing<br>Print Payslips as a Single Document                            |   |
|                                                                         |              | Close                                                                                                    |   |

# P60 Printing

|    | В.     | RTI Payrol    | ll for Pen | sions by Hartig | gan Soft | ware   |         |                     |          |     | - 🗆 X |
|----|--------|---------------|------------|-----------------|----------|--------|---------|---------------------|----------|-----|-------|
|    | Exit   | Settings      | Payrolls   | RTI Submissions | Notifica | ations | Too     | ls Help             |          |     |       |
|    |        |               |            |                 |          |        |         | Backup              |          | 1   |       |
|    | ck her | e to begir    | n the      |                 |          | - Pe   |         | Process Year End    |          |     |       |
| FU |        |               | 55.        |                 |          | F      | -       | Print P60s          |          |     |       |
|    |        |               |            |                 |          | l li   | nclud   | e Employees that ha | ive left |     |       |
|    |        | – Payroll Lis | st         |                 |          | - Pe   | nsion   | er List             |          |     | 1     |
|    |        | Select a f    | Payroll    | Add New         | ,        | Se     | elect a | a Pensioner         | Add      | New |       |

The following screen is displayed:

| B Print P60s                                        | Click here to list the P60s to be printed.                                                                               |
|-----------------------------------------------------|----------------------------------------------------------------------------------------------------|
| Enter Text     All Payrolls     Payroll     ABC Ltd | Tax year end date 05/04/2014<br>List P60s                                                                                |
| P60s<br>Works No Name<br>Sandra-Ja<br>Hilda St M    | ane O'Nat Ins                                                                                                    |
| Either select the boxes or p                        | ne P60s to be printed by ticking<br>ress the [Select All] button<br>Select All<br>Clear<br>Selection<br>Show<br>Selected |
| Print Selected P60s                                 | Print Duplicate P60 Close                                                                                                |
| Click here to print<br>the selected P60s            | Click here to print the a<br>duplicate copy of the P60                                                                   |

# **P45 Printing**

P45s are printed on either plain paper or using the pre-printed P45 (Laser Sheet) - 3 part stationery. This can be ordered online from the HMRC website via the following link:

http://www.hmrc.gov.uk/payerti/forms-updates/forms-publications/onlineorder.htm#1x1

The type of paper to be used for printing the P45 can be selected be pressing the [Printing Options] button at the bottom of the Settings screen.

| H | Settings           |                                                                                                    | × |
|---|--------------------|----------------------------------------------------------------------------------------------------|---|
| ſ | Payroll File Locat | ion  C:\Documents and Settings\All Users\Application Data\Hartigan Software\RTI Payroll\Settings\xml\Payrolls.xml |   |
|   | C                  | P:\Hartigan Software\Working Jason\Payroll 2014-15\PayrollStandardRecognition.xml Change                          |   |
| - | Document Submi     | ssion Folder Location                                                                                             |   |
|   | Open               | S:\Working Jason\RTI Payroll Change                                                                               |   |
| E | Backup Folder Lo   | pocation                                                                                                    |   |
|   | Open               | C:\RTI Backup Change                                                                                              |   |
|   |                    | Advanced Printing Options Close                                                                                   | כ |

| B Printing Options |                                                       | Select the type of paper to<br>be used from these options |
|--------------------|-------------------------------------------------------|-----------------------------------------------------------|
| P45 Print Offset   | P45 Paper Print Options                               |                                                           |
| Vertical 10        | 💿 Use plain paper                                     |                                                           |
| Horizontal 5.5     | <ul> <li>Use pre-printed P45 (Laser-Sheet)</li> </ul> | paper                                                     |
| P60 Print Offset   | Payslip Print Options                                 |                                                           |
| Vertical 0         | Flag Payslips for printing                            |                                                           |
| Horizontal 0       | Print Payslips as a Single Docume                     | nt                                                        |
|                    |                                                       | Close                                                     |

If printing on pre-printed P45 paper, the printing coordinates might need to be updated so that they are aligned with the pre-printed boxes.

The P45 Print Offset values will move the printing coordinates down or right by the number of millimetres entered in the text boxes. In the example above, the coordinates will be moved 10mm down and 5.5mm to the right. Negative values can be entered if the coordinates need to be moved up or left.

# P45 Printing

| 🗜 RTI Payroll for Pensions by Hartigan So                      | oftware                                                                                                    |
|----------------------------------------------------------------|----------------------------------------------------------------------------------------------------|
| Exit Settings Payrolls RTI Submissions Notifi                  | fications Tools Help                                                                                                    |
| Payroll Processing<br>Payroll List<br>Select a Payroll Add New | Pensioner Processing         Find Pensioner         Include Employees that have left         Pensioner List         Select a Pensioner         Month Ten Start, Peter         O'Pension, Pamela         Triv Comm, Susan    [View / Edit Pensioner Details] button. |
| Print Payslips                                                 | View / Edit Pensioner Details                                                                                                    |
| Full Payment Submission                                        | Enter Pay Details                                                                                                    |

| 🗜 Pensioner Details                            | ×                             |
|------------------------------------------------|-------------------------------|
| Payment to a non individual                    | Tax Code 400L                 |
| Title Lady Initials                            | 🔲 Week 1 / Month 1            |
| Forenames Pamela                               | Pensioner Pay Period Monthly  |
| Surname O'Pension                              | Regular Pay Amount 0          |
| Gender C Male 🕫 Female                         | Period of Employment          |
| Date Of Birth 01/10/1940                       | Start Date View Start Details |
| NI Number ZT999199C                            | Leaving Date Print P45        |
| Works Number NewPayID                          | Notes                         |
| Passport Number                                |                               |
| Address                                        |                               |
|                                                |                               |
|                                                |                               |
|                                                |                               |
| UK Post code                                   |                               |
| Non UK Country                                 |                               |
| BACS Cross Ref                                 | Undo Changes Delete Close     |
|                                                |                               |
|                                                |                               |
| /                                              |                               |
| Enter the leaving date and press the [Print P4 | l5] button.                   |
|                                                |                               |
|                                                |                               |

# **Receiving Notifications from HMRC**

| Exit       Settings       Payrolls       Notifications       Backup       Help         Payroll Processing       Pensioner Processing       Find Pensioner       Include Employees that have left       Include Employees that have left         Payroll List       Pensioner List       Pensioner List | B RTI Payroll for Pensions         | by Hartigan Software                                                                   |
|----------------------------------------------------------------------------------------------------|------------------------------------|----------------------------------------------------------------------------------------|
| Payroll Processing                                                                                                    | Exit Settings Payrolls Notific     | cations Backup Help                                                                    |
|                                                                                                    | Payroll Processing<br>Payroll List | Pensioner Processing<br>Find Pensioner Include Employees that have left Pensioner List |

Selecting the [Notifications] menu will display the following screen:

| B Notifications                                                                                                    |                                                                                                    |
|----------------------------------------------------------------------------------------------------|----------------------------------------------------------------------------------------------------|
| Payroll Pen Test                                                                                                    | Check For Messages                                                                                                    |
| Category                                                                                                    | No. Messages                                                                                                    |
| RTI Notices     Tax Code Notices(P9)                                                                                                    |                                                                                                    |
| <ul> <li>Tax Code Notices(P6/P6B)</li> <li>Student Loan Start Notices(SL1)</li> <li>Student Loan End Notices(SL2)</li> </ul>                                                                 | Click here to check for new messages. The<br>number of messages for each category will be<br>displayed in the second column on the list.        |
| Retrieve Messages View Old Me                                                                                                    | essages Cancel                                                                                                    |
|                                                                                                    |                                                                                                    |
| Select the category that you would like to re<br>message for and click here. The tax code<br>notices will be displayed in the following scr<br>and the other categories will be displayed in | Select the category that you would like to retrieve<br>old messages for and click here to view messages<br>that have previously been retrieved. |
| default web browser.                                                                                                    |                                                                                                    |

# Tax Code Updates

Applying Tax Code Updates

| Tax Code Updates |                  |           |           |                |           |    |                |   |                  |
|------------------|------------------|-----------|-----------|----------------|-----------|----|----------------|---|------------------|
| Employer Ref     | Name             | NI Number | Works Num | Effective Date | New Tax C | W1 | Message        | _ | Select All       |
| 123/A6           | GRIMES, HANNAH   | ZH112340B | 21-328    | 18/05/2005     | 708Y      |    | No Match Found |   |                  |
| 123/A6           | CROFT, ANDREW    | ZA216488C | 632849    | 10/01/2006     | BR        |    | No Match Found |   | Deselect All     |
| 123/A6           | O'HARA, K D      |           | 644/678   | 18/05/2005     | OT        |    | No Match Found |   | Lindata Salaatar |
| 123/A6           | DE SOUZA, JUAN   | LS476476  | DES743    | 07/07/2005     | 406L      |    | No Match Found |   | Tax Codes        |
| 123/A6           | VERITY, Z        | KS234111D |           | 01/12/2006     | 139P      |    | No Match Found |   |                  |
| 123/A6           | SHAW, ROBERT     | PT121819  | 75        | 15/03/2007     | K2000     |    | No Match Found |   | Export To Excel  |
| 123/A6           | JONES, KERRY-ANN | NH487319C |           | 18/05/2006     | 503L      |    | No Match Found |   |                  |

Pensioner records are matched to the notification messages based on the employer ref, NI Number and Works Number.

Select the records to be updated by ticking the boxes in the first column or pressing the [Select All] button. Press the [Update Selected Tax Codes] button to update all of the selected records.

# **NI Number Verification Request**

This submission allows you to either confirm that the National Insurance number you hold is correct, or will attempt to provide you with the correct National Insurance number based on the information you have provided.

The response to the NI Number Verification Request will be received via the HMRC notification service (see the Receiving Notifications from HMRC section of this document for further details).

| В,                                                                                            | RTI Payro                                  | ll for Pens                                     | sions by Harti                                      | gan Software  |       |                     | - 🗆 X |
|-----------------------------------------------------------------------------------------------|--------------------------------------------|-------------------------------------------------|-----------------------------------------------------|---------------|-------|---------------------|-------|
| Exit                                                                                          | Settings                                   | Payrolls                                        | RTI Submissions                                     | Notifications | Tools | Help                |       |
| Payroll Processing – Full Payment Submissio<br>Employer Payment Sum<br>VI Number Verification |                                            |                                                 |                                                     |               | est   | essing              |       |
|                                                                                               |                                            |                                                 | Submission                                          | History       |       | yees that have left |       |
|                                                                                               | Selectin<br>Reques<br>Submiss<br>following | g the [NI<br>t] menu u<br>sions] me<br>g screen | Number Verifi<br>under the [RTI<br>enu will display | cation<br>the |       |                     |       |
| Ну N                                                                                          | IINO Verifica                              | ation Reque                                     | est                                                 | ×             |       |                     |       |
| Retur                                                                                         | n Date                                     | 31/03/2014                                      |                                                     |               |       |                     |       |
| Payrol                                                                                        | II [                                       | Test                                            |                                                     | •             |       |                     |       |
| Emplo                                                                                         | iyee(s)                                    | Early-Leave<br>Month Ten                        | ver, Elizabeth<br>n Start, Peter                    |               |       |                     |       |

| Employee(s)   | <ul> <li>Early-Leaver, Elizabeth</li> <li>Month Ten Start, Peter</li> <li>O'Pension, Pamela</li> <li>Pension-Leaver, David</li> </ul> |
|---------------|----------------------------------------------------------------------------------------------------|
| Generate File | View File Submit File Cancel                                                                                                    |

Select the pensioners that you would like to send an NI Number Verification Request in respect of.

Click the [Generate File] button to generate the NI Number Verification Request.

Click the [View File] button to view the NI Number Verification Request.

Click the [Submit File] button to submit the NI Number Verification Request.

# Data and Submission File Backup

The location of the backup files can be changed from the [Settings] screen. The location should ideally be a folder that is included in your own backup procedures.

| H Settings                                                                      |                                                                 |                                                                  |
|---------------------------------------------------------------------------------|-----------------------------------------------------------------|------------------------------------------------------------------|
| Payroll File Location           Open         ©         C:\Documents and Setting | ngs\All Users\Application Data\Hartigan Software\RTI Pro\Settir | ngs\xml\Payrolls.xml Change                                      |
| Document Submission Folder Location Open C:\Documents and Settii                | ngs\All Users\Application Data\Hartigan Software\RTI Pro\User   | Select the location of the backup files by pressing this button. |
| Backup Folder Location Open C:\RTI Backup                                       |                                                                 | Change                                                           |
| Open the backup folder by pressing this button.                                 | Advanced                                                        | Printing Options Close                                           |

Backup copies of your Payroll Data and submission files can be made by pressing the [Backup] menu under the [Tools] menu at the top of the main screen.

| Ŗ    | RTI Payrol                         | ll for Pen | sions by Hartig | an Software   |                                       | Click here to<br>backup your | files |
|------|------------------------------------|------------|-----------------|---------------|---------------------------------------|------------------------------|-------|
| Exit | Settings                           | Payrolls   | RTI Submissions | Notifications | Tools Help                            |                              |       |
|      | Payroll Processing<br>Payroll List |            |                 | Pe            | Backup Process Year End<br>Print P60s | _                            |       |
|      |                                    |            |                 | li<br>Pe      | nclude Employees that have left       |                              |       |

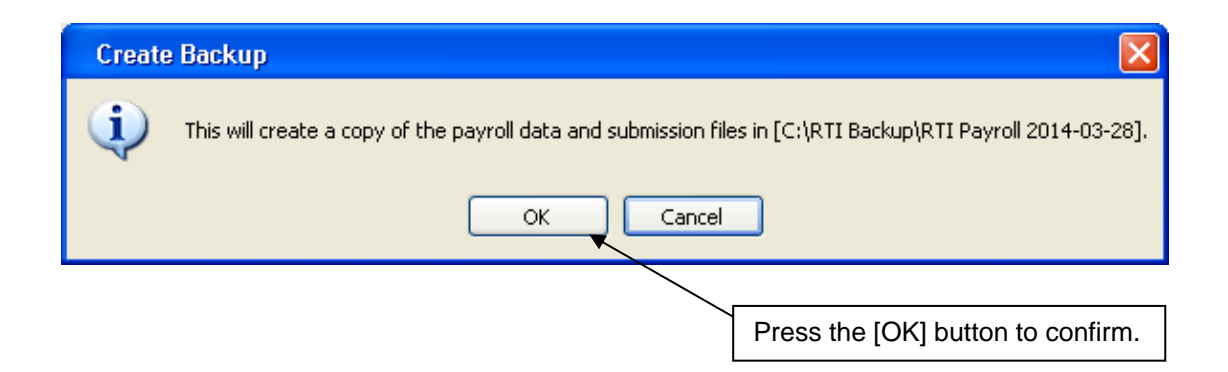

# **Application Settings**

| 😗 RTI Payroll Standard by Hartigan Software |                                                                                          |                  |                         |                  |        |               |                     |                |  |  |
|---------------------------------------------|------------------------------------------------------------------------------------------|------------------|-------------------------|------------------|--------|---------------|---------------------|----------------|--|--|
| E₂                                          | <u>k</u> it <u>S</u> ettings                                                             | <u>P</u> ayrolls | <u>R</u> TI Submissions | <u>N</u> otifica | ations | <u>T</u> ools | <u>H</u> elp        |                |  |  |
|                                             | Payroll Processing<br>Clicking the [Settings] Menu will<br>display the following screen. |                  |                         |                  | F En   | iployee F     | Processing<br>loyee |                |  |  |
|                                             |                                                                                          |                  |                         |                  | I      | nclude E      | mployees            | that have left |  |  |

| H | 🗜 Settings                                                                                                |                                 |       |
|---|----------------------------------------------------------------------------------------------------|---------------------------------|-------|
| ſ | Payroll File Location Open C:\Documents and Settings\All Users\Application Data\Hartigan Software\RTI Pay | yroll\Settings\xml\Payrolls.xml | 1000  |
|   | P:\Hartigan Software\Working Jason\Payroll 2014-15\PayrollStandardRecognition                             | .xml Change                     |       |
| 1 | Document Submission Folder Location                                                                       |                                 | 10 11 |
|   | Open S:\Working Jason\RTI Payroll\recognition                                                             | Change                          |       |
| ŕ | Backup Folder Location                                                                                    | 2                               | 9     |
|   | Open C:\RTI Backup                                                                                        | Change                          |       |
|   | Advanced                                                                                                  | Printing Options Close          |       |

## Setting the File Locations

Once the software has been installed the **Payroll File Location**, **Document Submission Folder Location**, and **Backup Folder Location** can be changed or opened using the settings options above.

If more than one license has been purchased and the file location is to be changed ensure a shared folder is selected which allows all required users full access.

## **Printing Options**

The [Printing Options] screen is displayed when the [Printing Options] button is pressed on the bottom of the [Settings] screen.

## **Advanced Settings**

The [Advanced Settings] screen is displayed when the [Advanced Settings] button is pressed on the bottom of the [Settings] screen.

# **Advanced Application Settings**

| Ŗ           | Advanced Settings                                                                                                    |       |
|-------------|----------------------------------------------------------------------------------------------------|-------|
| [<br>[<br>[ | Security Settings<br>Administration password required<br>Submission password required<br>Enter sender ID when required<br>Enter sender password when required |       |
| [           | Include BACS cross reference                                                                                                    | Close |

## **Security Settings**

If the **[Administrator password required]** option is set, the application will require the password to be entered before the user can access the Settings or the Payrolls screens.

If the **[Submission password required]** option is set, the application will request that a password be entered before submissions are made.

If the **[Enter sender ID when required]** option is set, the application will request that the Government Gateway user ID be entered before submissions are made.

If the **[Enter sender password when required]** option is set, the application will request that the Government Gateway password be entered before submissions are made.

## Include BACS cross reference

This option will allow a BACS cross reference to be submitted on the Full Payment Submission. The inputs to the BACS cross reference can be set by pressing the [BACS Cross Ref] button on the pensioner details screen.